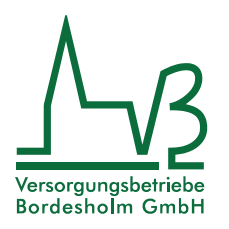

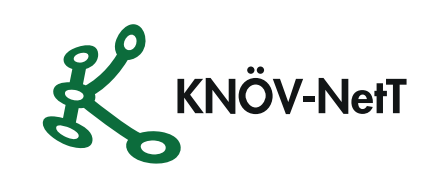

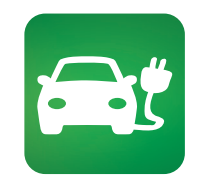

# **VBB E-Mobility App**

**Egal ob zu Hause oder unterwegs -**Ladestationen in Ihrer Umgebung finden!

LADESTATIONEN

Möchten Sie vom E-Mobility Max Tarif profitieren? Dann nehmen Sie bitte Kontakt mit uns auf.

#### So einfach funktioniert's - die Registrierung

- Laden Sie sich die VBB E-Mobility App herunter, indem Sie den QR-Code scannen oder die Webseite: www.vb-bordesholm.de/emobility besuchen.
- 2. Starten Sie die App und öffnen Sie das Menü oben links.
- 3. Im geöffneten Menü wählen Sie den Punkt "Anmelden" und anschließend "Registrieren".
- 4. Geben Sie alle erforderlichen Daten für die Registrierung ein.
- 5. Wählen Sie Zugangsdaten aus.
- 6. Akzeptieren Sie die AGBs sowie die Datenschutzerklärung.

| VBB E-Mobility |   | ANMELDUNG                                 | $\times$ | 4 | Nutzung                                                                           | 5        | <br>Zugangsdaten                                                                                        |
|----------------|---|-------------------------------------------|----------|---|-----------------------------------------------------------------------------------|----------|----------------------------------------------------------------------------------------------------|
|                |   |                                           |          |   | Private Nutzung                                                                   | 1        | E-Mail-Adresse*                                                                                         |
| ANMELDEN       | > | Anmeldung                                 |          |   | Gewerbliche Nutzung                                                               |          | E-Mail-Adresse (wiederholen)*                                                                           |
| LADESTATIONEN  | > | Melden Sie sich mit Ihren Zugangsdaten ar |          |   | –––<br>Persönliche Daten                                                          |          | Passwort*                                                                                               |
|                |   |                                           |          |   | Ihre persönlichen Daten und Ihre Adresse werde<br>die Rechnungsstellung benötigt. | en für   | Passwort (wiederholen)*                                                                                 |
| FAVORITEN      | > |                                           |          |   | Anrede *                                                                          |          |                                                                                                    |
| FAQ            | > | Passwort                                  |          |   | Herr                                                                              | <b>*</b> | × enthält mindestens einen Großbuchstaben                                                               |
| EINSTELLUNGEN  | > |                                           |          |   |                                                                                   |          | enthält mindestens einen Kleinbuchstaben     enthält mindestens eine Zahl                               |
|                |   |                                           |          |   | Nachname*                                                                         |          | <pre>x enthält mindestens ein Sonderzeichen<br/>(z.B. !"\$\$%&amp;V()=?_@#*:;+-)</pre>                  |
|                |   | PASSWORT VERGESSEN?                       |          |   | Straße*                                                                           |          | <ul> <li>× besteht aus mindestens 8 Zeichen</li> <li>× das Passwort kann nicht verwendet wer</li> </ul> |
|                |   | Sie haben noch keinen Zugang?             |          |   | Hausnr.*                                                                          |          |                                                                                                    |
|                |   | REGISTRIEREN                              |          |   |                                                                                   | 6        | C Ich akzeptiere die aktuell gültigen                                                                   |
|                |   |                                           |          |   | PLZ*                                                                              |          | Ich akzeptiere die aktuell gültige                                                                      |
|                |   |                                           |          |   | Ort*                                                                              |          | Datenschutzerklarung                                                                                    |
|                |   |                                           |          |   | land*                                                                             |          | AGB ANZEIGEN                                                                                            |

7. Abschließend bekommen Sie eine Bestätigung Ihrer Registrierung per E-Mail.

## Wo hinterlege ich ein Zahlungsmittel?

- 1. Bitte wählen Sie das Menü "Nutzerkonto"
- 2. Wählen Sie den Reiter "Optionen" aus
- 3. Wählen Sie im Bereich "Verwalten" die Option "Zahlungsmittel" aus
- 4. Bitte legen Sie ein Zahlungsmittel fest
- 5. Fügen Sie Ihr Zahlungsmittel hinzu
- 6. Bitte geben Sie die Zahlungsdaten ein

## Wie finde ich eine E-Ladesäule in meiner Nähe?

- 1. Der Menüpunkt "Ladestationen" bietet Ihnen verschiedene Optionen zur Anzeige der verfügbaren Ladestationen
- 2. Die Kartenansicht ermöglicht es Ihnen, sich alle Ladestationen in ganz Europa anzusehen
- 3. Ihnen werden stets die nächsten Ladestationen in der Listenansicht dargestellt
- 4. Die Suchfunktion ermöglicht es Ihnen, Adressen oder Ladesäulen gezielt abzurufen
- 5. Die Filterfunktion ermöglicht es, die Relevanz der angezeigten Ladepunkte zu erhöhen

Wenn Sie sich in Ihrem Benutzerkonto angemeldet haben, werden Ihnen die Preise an den entsprechenden Ladepunkten angezeigt.

## Wie navigiere ich zu einer Ladesäule?

- 1. Wählen Sie die bevorzugte Ladesäule
- 2. Klicken Sie auf "Navigation starten"
- 3. Mit Hilfe von "Google Maps" kann ganz einfach zu der gewünschten Ladesäule navigiert werden

#### Wie kann ich den Ladevorgang starten?

- 1. Verbinden Sie Ihr Fahrzeug mit dem Ladekabel
- 2. Aktivieren Sie den Ladevorgang mithilfe einer App, einer RFID-Karte bzw. Schlüsselanhängers
- 3. Wählen Sie die gewünschte E-Ladesäule über die Karten- oder Listenansicht in der App aus
- 4. Halten Sie die RFID-Karte bzw. Schlüsselanhängers vor die Ladestation um diese freizuschalten
- 5. Wählen Sie "Ladevorgang starten"
- 6. Um den Ladevorgang zu beenden, ziehen Sie das Ladekabel aus dem Fahrzeug